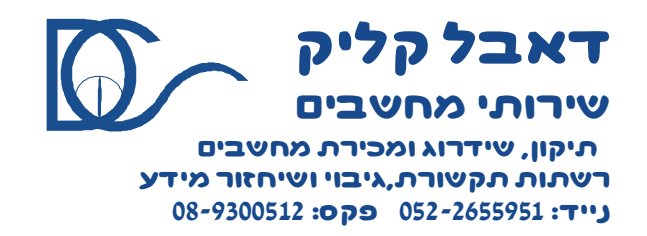

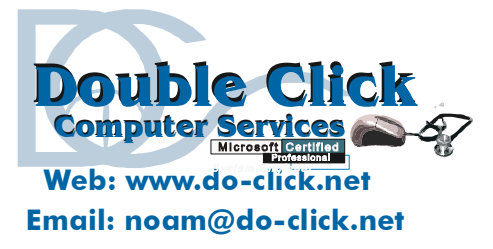

## <u>שימוש ב - Outlook2003/2 עם Google Gmail</u>

באפשרותך לשלוח ולקבל הודעות דואר אלקטרוני באמצעות חשבון Google Gmail שלך Outlook. עבור אחזור ושליחה של דואר אלקטרוני עם ,Gmail יש צורך בחיבור SSL)Secure Sockets Layer משתמש ביציאה מספר 995 עבור POP3 וביציאה מספר 465 עבור Outlook ב POP3 ב Outlook. הגדרות אלה אינן הגדרות ברירת המחדל עבור חשבון POP3 ב Outlook.ועליך לשנות הגדרות חשבון ב.Outlook

-SMTP שרת הדואר האלקטרוני היוצא דומה לאלה שבשימוש ספקי שירותי אינטרנט(ISP) רבים. עם זאת Gmail, דורש אימות בשרת ה שלהם. המשמעות של דרישה זו היא שעליך לספק שם משתמש וסיסמה — זהים לשם המשתמש והסיסמה שלך של Gmail — לפני שליחת הודעת דואר אלקטרוני. באפשרותך לשמור את שם המשתמש והסיסמה ב Outlook-כך שבאפשרותך להזין את המידע פעם אחת בלבד.

השלבים הבאים קובעים את תצורת Outlook עבור כל ההגדרות הנחוצות לשליחה וקבלה של דואר אלקטרוני באמצעות חשבון הדואר האלקטרוני של Gmail שלך ו.Outlook

-Outlook.ב Gmail הערה את סיסמת Gmail שלך, יהיה עליך לעדכן את פרטי חשבון Gmail ב.

בצע אחת מהפעולות הבאות:

Gmailהוסף את חשבון הדואר האלקטרוני של 🖃

כדי להשתמש בחשבון הדואר האלקטרוני של Gmail ב ,Outlook-ראשית עליך לוודא שהתמיכה ב POP3-זמינה ב Gmail-ולאחר מכן יהיה באפשרותך להוסיף את החשבון ל.Outlook-

- . היכנס לחשבון Gmail שלך
- . בחלק העליון של כל דף ב-Gmail, בחלק העליון של כל דף ב-2
- .3 בחלון הגדרות דואר, לחץ על העברה לנמענים ו.3

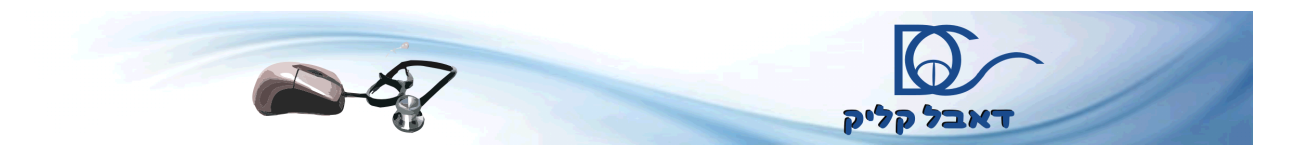

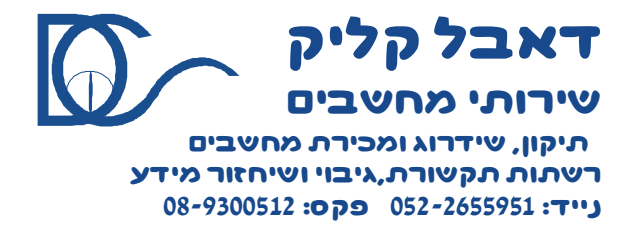

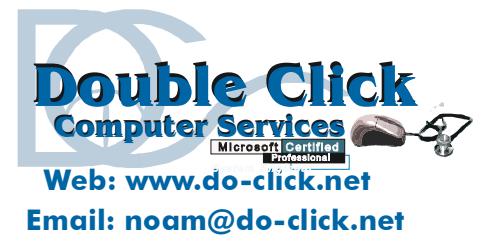

- . במקטע הורדת, POP בחר אפשר POP עבור כל הדואר או אפשר POP רק עבור דואר שיגיע מעתה והלאה . 4
  - . לחץ על **שמור שינויים**.
  - . בתפריט כלים, לחץ על חשבונות דואר אלקטרוני. Outlook, ב
  - . לחץ על הוסף חשבון דואר אלקטרוני חדש ולאחר מכן לחץ על הבא .
    - . לחץ על **POP3** ולאחר מכן לחץ על הבא.
    - .9 תחת **פרטי משתמש**, בצע את הפעולות הבאות
  - . בתיבה **השם שלך** ,הקלד את השם המלא שברצונך שיופיע בפני אנשים אחרים.
- 2. בתיבה דואר אלקטרוני ולאחריו .2
  - 10. תחת **פרטי שרת** ,בצע את הפעולות הבאות :
  - 1. בתיבה שרת דואר נכנס (POP3), בתיבה שרת דואר נכנס
  - 2. בתיבה שרת דואר יוצא (SMTP), הקלד
    - 11. תחת פרטי כניסה, בצע את הפעולות הבאות :
  - 1. בתיבה שם משתמש ,הקלד את כתובת הדואר האלקטרוני המלאה שלך ,כולל .gmail.com
    - . בתיבה **סיסמה** ,הקלד את הסיסמה שלך .
      - . בחר את תיבת הסימון **זכור סיסמה**.

הערה [באפשרותך להגדיר את Outlook לזכור את הסיסמה שלך על-ידי הקלדת הסיסמה בתיבה סיסמה ובחירת תיבת הערה [באפשרותך להגדיר את הסיסמה לזכור את הסיסמה, משמעות הדבר שלא יהיה עליך להקליד את הסיסמה הסימון זכור סיסמה.

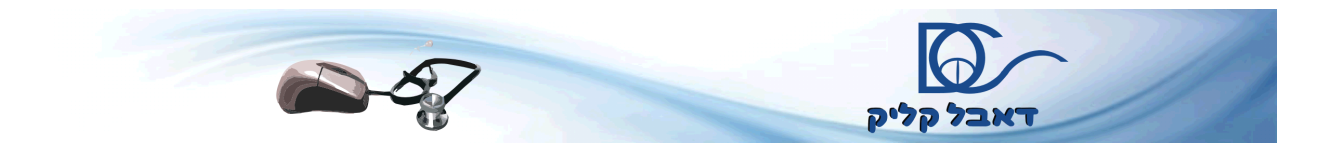

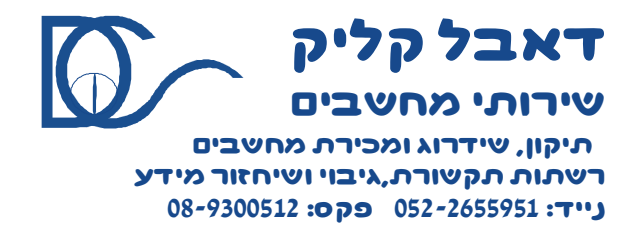

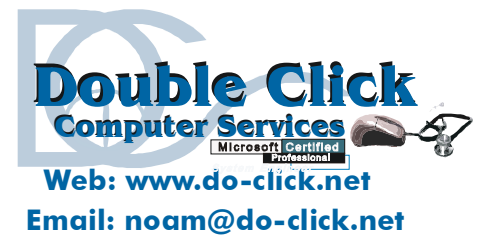

בכל פעם שאתה ניגש לחשבון; עם זאת, משמעות נוספת היא שהחשבון חשוף יותר בפני כל מי שיש ברשותו גישה למחשב שלך .

השתמש בסיסמאות שמשלבות אותיות רישיות וקטנות, מספרים וסמלים. סיסמאות חלשות אינן משלבות רכיבים אלה. סיסמה חזקה .Y6dh!et5 :סיסמה חלשה .House27 על הסיסמאות להיות באורך של 8 תווים או יותר. ביטוי סיסמה שעושה שימוש ב-14 תווים או יותר עדיף .לקבלת מידע נוסף, ראה סייע בהגנה על המידע האישי שלך באמצעות סיסמאות חזקות.

חשוב מאוד שתזכור את הסיסמה שלך. אם תשכח את הסיסמה Microsoft ,לא תוכל לאחזר אותה. שמור את הסיסמאות שאתה כותב במקום בטוח והרחק מהמידע שעליו הן עוזרות להגן.

- . לחץ על **הגדרות נוספות** .
- Gmail. בכרטיסיה כללי, תחת חשבון דואר, הקלד .13
- . 14 לחץ על הכרטיסיה שרת יוצא ולאחר מכן בחר את תיבת הסימון שרת הדואר היוצא שלי (SMTP) דורש אימות.
  - . בחר השתמש באותן הגדרות כמו שרת דואר נכנס.
- 16. לחץ על הכרטיסיה **מתקדם** ולאחר מכן, תחת **מספרי יציאות שרת** הן עבור שרת נכנס (POP3) והן עבור שרת יוצא (SMTP), בחר את תיבות הסימון עבור שרת זה נדרש חיבור מוצפן .(SSL)
  - -465. שנה את מספר היציאה של שרת יוצא (SMTP) ל

מספר היציאה של שרת נכנס (POP3) אמור להשתנות באופן אוטומטי ל 995-בעת הבחירה בתיבת הסימון עבור שרת זה נדרש חיבור מוצפן.(SSL)

- 19. כדי לוודא שהחשבון פועל, לחץ על **בדיקת הגדרות חשבון** .אם חסר מידע או אם יש מידע שגוי, למשל הסיסמה, תתבקש לספק או לתקן את המידע. ודא שהמחשב מחובר לאינטרנט .
  - . לחץ על הבא ולאחר מכן לחץ על סיום. 20

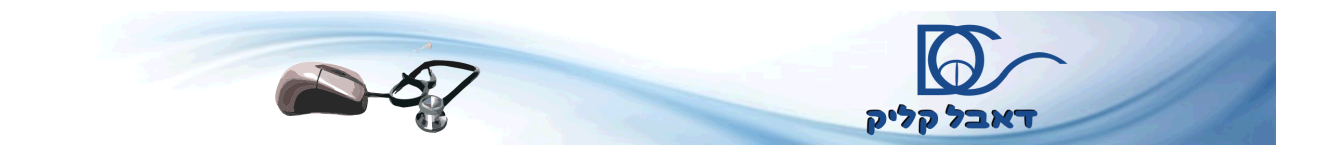

<sup>.</sup> לחץ על **אישור** .18